## Ohje

Toimi alla olevan ohjeistuksen mukaan. Näin varmistat opintojesi sujuvan aloituksen.

## 1. Kirjaudu Wilmaan

Kirjaudu Savon ammattiopiston Wilmaan osoitteessa <u>https://sakky.inschool.fi</u> tietokoneella tai puhelimen nettiselaimella (esim. Chrome) Ensimmäiseksi sinun täytyy vaihtaa salasana. Salasanassa täytyy olla vähintään kahdeksan (8) merkkiä. Salasanassa täytyy olla vähintään kolmea seuraavista:

- isot kirjaimet (ABCD)
- pienet kirjaimet (abcd)
- numerot (1234)

erikoismerkit (&%!#)

Säilytä salasana huolellisesti.

Jos sinulla on ongelmia kirjautumisessa, ota yhteyttä hakutoimisto@sakky.fi, puh. 044 785 3078

2. Mene Wilmassa kohtaan Lomakkeet (sininen yläpalkki).

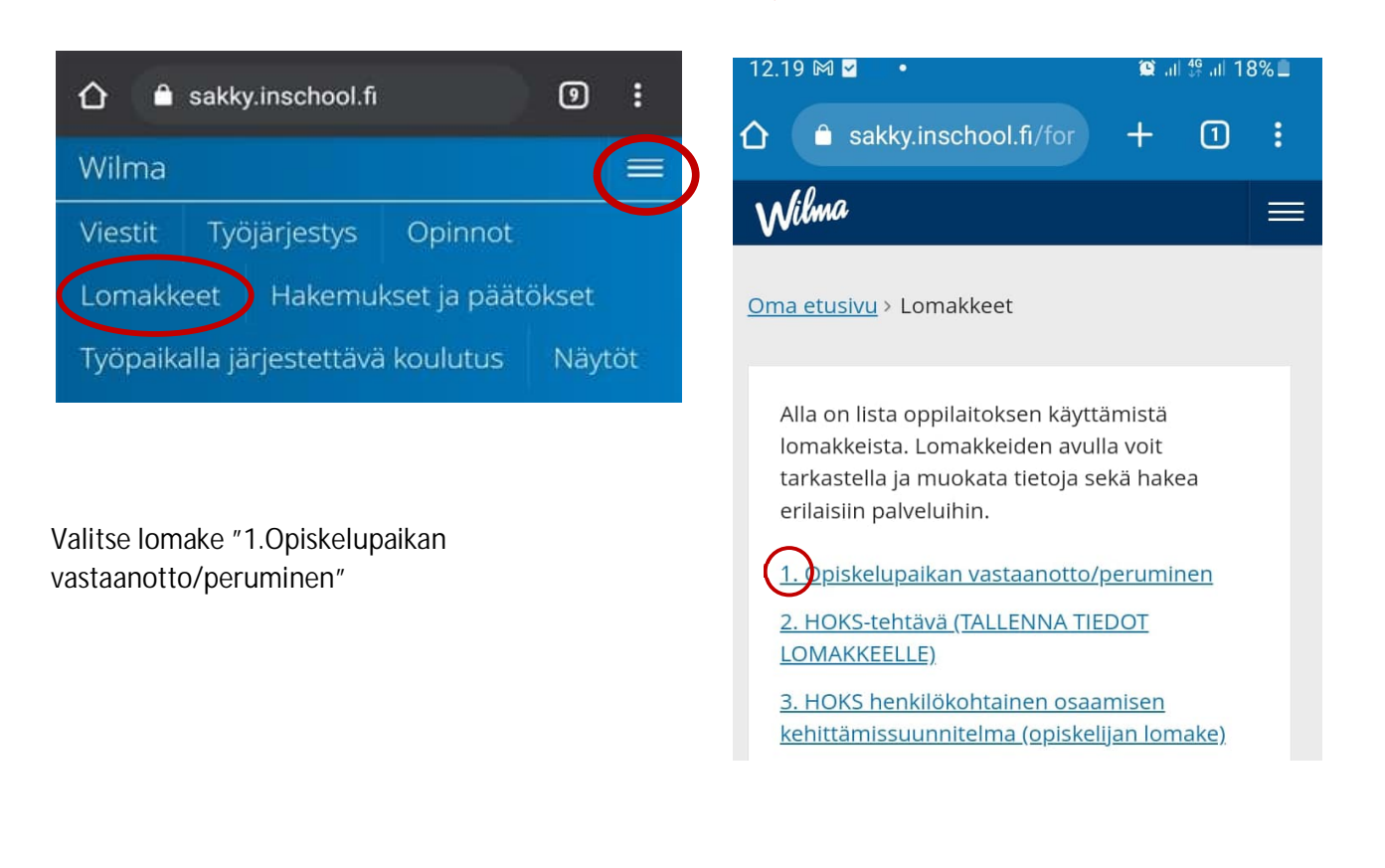

Tarkista ja tarvittaessa täydennä opiskelupaikan vastaanottaminen ja muut lomakkeella olevat kohdat.

## Opiskelupaikan vastaanotto/peruminen

Opiskelupaikka otettava vastaan viimeistään: 01.07.2021

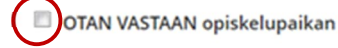

PERUN opiskelupaikan

3. Lähetä itsestäsi kasvokuva opiskelijakorttia varten.

Lähetä kuva osoitteeseen opiskelijakortti@sakky.fi Kerro viestissä nimesi, tutkinto ja paikkakunta Esimerkki: Maija Mallikas, talotekniikan perustutkinto, Kuopio

4. Tee HOKS-tehtävä Wilmassa

Ennen lähiopetuksen alkua sinun täytyy tehdä HOKS-tehtävä Wilmassa. (HOKS = henkilökohtainen osaamisen kehittämisen suunnitelma) HOKS-tehtävässä tarvitset opiskelu- ja työtodistuksiasi. Voit liittää kuvat todistuksistasi Wilmaan tai antaa jakolinkin suorituksiisi Oma opintopolkupalveluun. Ohjeet todistusten liittämiseen löydät Wilmasta, HOKS-tehtävästä.

12.19 🕅 🗹 .ıl 👯 .ıl 18% 🔳 sakky.inschool.fi 9 A 仚 sakky.inschool.fi/for  $\cap$ Wilma Nilma  $\equiv$ Opinnot Viestit Työjärjestys Lomakkeet Hakemukset ja päätökset Oma etusivu > Lomakkeet Työpaikalla järjestettävä koulutus Näytöt Alla on lista oppilaitoksen käyttämistä lomakkeista. Lomakkeiden avulla voit tarkastella ja muokata tietoja sekä hakea Valitse Wilman etusivulla sinisestä yläpalkista erilaisiin palveluihin. "Lomakkeet". 1. Opiskelupaikan vastaanotto/peruminen Valitse lomake "2. HOKS-tehtävä" 2.HOKS-tehtävä (TALLENNA TIEDOT LOMAKKEELLE) 3. HOKS henkilökohtainen osaamisen kehittämissuunnitelma (opiskelijan lomake)

Pääset tekemään HOKS-tehtävän Wilmassa seuraavien ohjeiden avulla:

5. Osallistu opintojen aloitukseen

Katso valintapäätöksestä tai kutsusta, milloin ja miten opiskelu alkaa.